## Uw Forward aansluiten op Wi-Fi (ESP versie)

Het verbinden van uw Forward met Wi-Fi levert een aantal voordelen op; u kunt elk moment via de webapp de gegevens van de Forward inzien, software updates kunnen automatisch worden ontvangen, service op afstand is mogelijk, en u verlengt de garantie termijn met een extra jaar tot in totaal drie jaar.

Zorg voordat u begint dat u uw routernaam en Wi-Fi wachtwoord bij de hand heeft, de Forward is namelijk van korte duur in verbindingsmodus (AP modus). Wij adviseren om via laptop/tablet/PC de verbinding tot stand te brengen en niet via de mobiele telefoon vanwege het kleine formaat van het scherm.

- 1. Om de Forward op Wi-Fi aan te sluiten schakelt u eerst de Forward uit en weer aan. Ga vervolgens naar uw laptop/tablet/PC.
- 2. Ga naar Instellingen en vervolgens naar Wi-Fi.
- 3. In de lijst met Wi-Fi verbindingen selecteert u 'Fresh-R AP....' of 'Vaventis AP ....'. Uw apparaat maakt nu verbinding met de Forward.
- 4. Mocht het verbinden met de Forward niet direct lukken, dan herhaalt u de stappen 1 t/m 3.
- 5. Nadat er verbinding is gemaakt zijn er een aantal opties.
  - a. De pagina met ESP instellingen opent automatisch.
  - b. Of; in de bovenste balk krijgt u een melding om de Instellingen te openen. Klik hierop.
  - c. Of; als de ESP instellingen niet automatisch openen of u krijgt geen melding, ga dan via de browser naar het adres 192.168.4.1
- 6. Mocht alleen de linker afbeelding hieronder worden weergegeven, klik dan onderaan op Configure. Ga

| Fresh-r<br>Smart indoor<br>air care |                               | Edit                 |                                       |
|-------------------------------------|-------------------------------|----------------------|---------------------------------------|
|                                     |                               | New Configuration    |                                       |
| Settings                            |                               | Serial Number:       | e:230609/150899                       |
| Serial Number:<br>Firmware Version: | e:230609/150997<br>2439:2440M | Hostname:            | fresh-r-7b208 -                       |
| Current System Time:                | 1970-01-01 00:01:43           | Interface:           | WiFi                                  |
| Current Configuration:              | freeh-r-7b209-                | Network              | Fiwihex (Strength: **)                |
| Interface:                          | WiFi                          | Network.             | · · · · · · · · · · · · · · · · · · · |
| Network:<br>IP Address:<br>Netmask: | FreshR<br>DHCP<br>DHCP        | Password:            |                                       |
| Default Gateway:                    | DHCP                          |                      |                                       |
| DNS Server:                         |                               | Address Assignment:  | DHCP (auto-assign IP)                 |
| NTP Server:                         | pool.ntp.org                  |                      |                                       |
| Current Connection:                 |                               | Fallback DNS Server: |                                       |
| IP Address:                         | 192.168.0.174                 |                      |                                       |
| Netmask:                            | 255.255.255.0                 |                      |                                       |
| Default Gateway:                    | 192.168.0.1                   | NTP Server:          | pool.ntp.org                          |
| DNS Server(s):                      |                               |                      |                                       |
| Configure                           |                               | Apply                |                                       |

- 7. Klik bij de afbeelding hierboven rechts op het veld achter Network. Er wordt nu een lijst met beschikbare toegangspunten weergegeven.
- 8. Selecteer uw eigen router door op de naam van uw router te klikken.
- 9. Voer bij het veld Password uw Wi-Fi wachtwoord. Mogelijk dat u uw scherm moet kantelen om het wachtwoord te kunnen invullen.
- 10. Na het invoeren van het wachtwoord klikt u onderaan op Apply. Als dit niet mogelijk is kantelt u het scherm weer recht, klikt u opnieuw op Configure en klikt u daarna op Apply.
- 11. Wacht nu op de tekst "Your configuration was applied successfully".
- 12. De Forward is nu verbonden met uw router. Na ongeveer 60 minuten zal de data van uw Forward zichtbaar zijn op de webapp. De data is alleen in te zien door uzelf en door de producent Fresh-r.
- 13. Voor het inzien van de data gaat u naar www.fresh-r.me. Hier logt u in met gebruikersnaam en wachtwoord. Heeft u deze gebruikersnaam en wachtwoord nog niet van ons ontvangen? Vraag deze dan aan via support@fresh-r.eu.